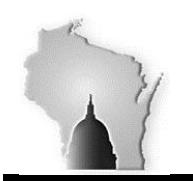

Wisconsin Department of Administration – Division of Executive Budget and Finance

# FY2017 Year-End Processes Accounts Payable

# Tasks – completed by 07/21/2017

- All payment requests must be approved & built to vouchers, so voucher approvals can be completed by deadline
- FY2017 vouchers should be through all approvals and posted (cannot unpost FY2017 transactions after 07/21 without it being recorded to FY2018)
- Clean-up any open/posted vouchers that were created in error and should not be recorded in FY2017
- Any payment that should be cancelled in FY2017 and corresponding voucher closed
- Pending vouchers that will not be approved in time should be deleted (and unmatched) by the agency. Vouchers linked to POs that are pending will cause the POs not to roll automatically and will require manual clean-up after 07/21
- Clean-up mismatched vouchers see process below

# Background

### AP Voucher Out-of-Sync/Mismatch Query

The Budget Fiscal Year Out-of-Sync/Mismatch query, **WI\_YEC\_VCHR\_FY\_BY\_MISMATCH1** was created to identify Voucher(s) where the Budgetary and Fiscal Year information entered created and generated corresponding entries in the Budget and Actuals Ledgers that are inaccurate, or incorrect.

### Key Fields for FY End with AP Vouchers

Accounting Date field – The Accounting Date field appears on the Voucher Header, Distribution Line, and Voucher Accounting Line (the Voucher Distribution Line is used to create the Voucher Accounting Line when the Voucher is "Posted"). The "Accounting Date" is used to determine the Accounting Period and Fiscal Year the entry is "Posted" to the Actuals Ledger. The Accounting Date is viewable on the voucher only on the Voucher Header.

Note - the Budget Date and Accounting Date for the transaction should be within the same Budget Fiscal Year.

**Budget Date field** – The Budget Date field appears on the Voucher Distribution Line and is used to determine the Budget Period and Budget Year the entry will "Post" to the Budget Ledger.

**Budget Reference field** – The budget reference field indicates which budget authority is used. If a PO is carried over from a FY17 to FY18 it retains the FY17 budget authority. If an ER transaction in FY18 has a Budget Reference of FY17 then the ER will use budget authority from any PO's carried over from FY17 even if there is no relation between the PO and the ER. If there is no carryover budget authority a budget reference of FY17 on a FY18 ER transaction will result in an error message and the transaction cannot be processed until the error is corrected.

Note - this field does not generate any type of budgetary entries, but should match (fall within) the Budget and Accounting Date of the corresponding transaction.

These inaccuracies will cause Out-of-Sync and Mismatch entries in the ledgers that will need to be reconciled. The inaccuracies and mismatches identified by the query include the following conditions:

1

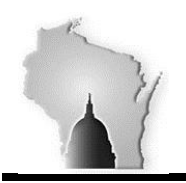

Wisconsin Department of Administration – Division of Executive Budget and Finance

#### **Out-of-Sync/Mismatch Conditions Identified**

- Condition 1: The Accounting Date Fiscal Year is not the same as the Budget Date Fiscal Year
  - *Example:* Accounting Date = 07/01/2017, which is Accounting Period 1 of Fiscal Year 2018. Budget Date = 06/30/2017, which is Budget Period 12 of Fiscal Year 2017. This transaction will inaccurately be reflected in the ledgers in two separate Fiscal Years
- Condition 2: The Budget Reference of the transaction is different than the Budget and/or Accounting date of the corresponding transaction.

*Example:* Budget Reference = FY2017, which is Budget Year of 2017. The Accounting Date and Budget Date are 07/01/2017, which is Budget Fiscal Year of 2018. The Budget Referenced is different than the Budget and Fiscal Year the transaction will be reflected in the Ledgers.

**Resolution(s)** – One of the above three fields may need to be changed for to correctly reflect in the Ledgers. There is a job aid to assist with where/how those changes should be done on the voucher, once the mismatch is identified. http://starconnection.wi.gov/Documents/JobAids/FinProc/VoucherProcessing/fiscalyrendvoucher.pdf

Correcting the mismatches may require different steps, depending on the status of the voucher (posted, approved, paid, etc.)

### **Voucher Process Actions**

#### **Out-of-Sync/Mismatch Query**

- Run the Query WI YEC VCHR FY BY MISMATCH1
- Press "Excel"

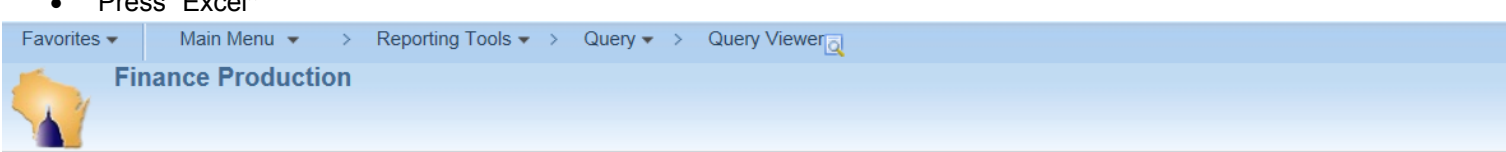

#### **Query Viewer**

| *Search By Query Nam<br>Search Advanced S | begins with                    | WI_Y   | EC_VCHR_FY | _BY_MI         | SMATCI          | -11           |              |                         |                     |
|-------------------------------------------|--------------------------------|--------|------------|----------------|-----------------|---------------|--------------|-------------------------|---------------------|
| Search Results *Folder View All Folder    | rs 🗸                           |        |            |                |                 |               |              |                         |                     |
| Query                                     |                                |        |            | Pe             | rsonaliz        | e   Find      | View All   🗵 | 🔣 🛛 First 🕚 1 o         | f 1 🕑 Last          |
| Query Name                                | Description                    | Owner  | Folder     | Run to<br>HTML | Run to<br>Excel | Run to<br>XML | Schedule     | Definitional References | Add to<br>Favorites |
| WI_YEC_VCHR_FY_BY_MISMATCH1               | Vchr Budget Fiscal Yr Mismatch | Public |            | HTML           | Excel           | XML           | Schedule     | Lookup References       | Favorite            |

Enter any information you have and click Search. Leave fields blank for a list of all values.

#### Enter the Criteria to be viewed.

- AP BU: enter your agency number
- Voucher ID: % 0
- Voucher entered date: 07/01/2016 (or later in the FY)

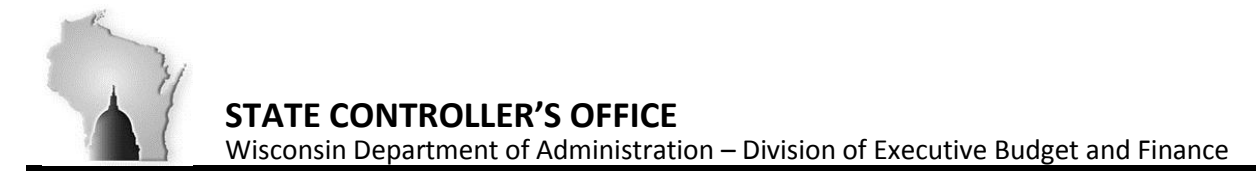

# WI\_YEC\_VCHR\_FY\_BY\_MISMATCH1 - Vchr Budget Fiscal Yr Mismatch

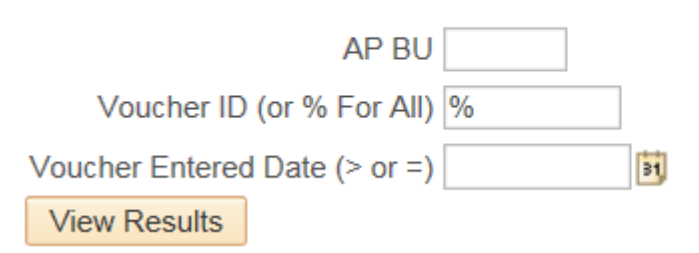

#### View the Results:

|       |                              |            |      |         |            |            |            |            |            | 1           |           |            | 1       | VCHR    |           | PO      |      |           |            |             |                     |
|-------|------------------------------|------------|------|---------|------------|------------|------------|------------|------------|-------------|-----------|------------|---------|---------|-----------|---------|------|-----------|------------|-------------|---------------------|
|       |                              |            |      |         |            |            |            |            |            |             |           |            | VCHR    | Acctg   |           | Distrib | KK   |           |            |             |                     |
|       |                              |            |      |         |            |            |            |            |            |             |           |            | Distrib | Ln      | кк        | LN      | Bud  |           |            |             |                     |
|       |                              |            | VCH  | VCHR    |            |            |            | VCHR       | VCHR       | VCHR Disrib | VCHR      | PO Distrib | Budget  | Budget  | Budget    | Budget  | get  | VCHR      | Vchr       |             |                     |
|       |                              |            | R    | Distrib | VCHR Hdr   | VCHR Last  | VCHR Hdr   | Distrib    | Acctg LN   | Ln Budget   | Acctg LN  | LN Budget  | Refere  | Referen | Reference | Referen | Peri | Monetary  | Merchandis |             |                     |
| AP BU | Agency                       | Voucher ID | Line | LN      | Entered Dt | Updated Dt | Acctg Date | Acctg Date | Acctg Date | Date        | Budget Dt | Dt         | nce     | ce      | e         | ce      | od   | Amt       | e Amt      | Supplier ID | Supplier Name       |
| 50500 | Department of Administration | 00026994   | 2    | 2       | 8/8/2016   | 8/11/2016  | 6/30/2016  | 6/30/2016  | 6/30/2016  | 7/19/2019   | 7/19/2019 |            | FY2016  | FY2016  | FY2016    |         | 2016 | -2907.720 | -2907.720  | 000001481   | Lake City Glass Inc |
| 50500 | Department of Administration | 00026994   | 2    | 2       | 8/8/2016   | 8/11/2016  | 6/30/2016  | 6/30/2016  | 6/30/2016  | 7/19/2019   | 7/19/2019 |            | FY2016  | FY2016  | FY2016    |         | 2020 | -2907.720 | -2907.720  | 000001481   | Lake City Glass Inc |
| 50500 | Department of Administration | 00029510   | 2    | 1       | 9/7/2016   | 9/14/2016  | 6/30/2016  | 6/30/2016  | 6/30/2016  | 7/19/2019   | 7/19/2019 |            | FY2016  | FY2016  | FY2016    |         | 2020 | 2907.720  | 2907.720   | 000001481   | Lake City Glass Inc |
| 50500 | Department of Administration | 00029510   | 2    | 1       | 9/7/2016   | 9/14/2016  | 6/30/2016  | 6/30/2016  | 6/30/2016  | 7/19/2019   | 7/19/2019 |            | FY2016  | FY2016  | FY2016    |         | 2017 | 2907.720  | 2907.720   | 000001481   | Lake City Glass Inc |
| 50500 | Department of Administration | 00040427   | 1    | 1       | 1/18/2017  | 6/1/2017   | 6/1/2017   | 6/1/2017   |            | 6/1/2017    |           |            | FY2018  |         |           |         |      | 1340.440  | 1340.440   | SINGLEPAY   | Single Payment Supp |
| 50500 | Department of Administration | 00042234   | 1    | 1       | 2/8/2017   | 6/1/2017   | 6/1/2017   | 6/1/2017   |            | 6/1/2017    |           |            | FY2018  |         |           |         |      | 1145.700  | 1145.700   | SINGLEPAY   | Single Payment Supp |

#### **Out-of-Sync Resolutions**

The following section will identify scenarios where the Budget Reference, Budget Date, Accounting Date are not within the same Budget Fiscal Year, which will cause an Out-of-Sync condition if the transactions are "Posted" (appear) in the Budget or Actuals Ledger. In addition, a methodology will be provided to resolve these conditions.

Note – ultimately it is at the discretion and decision of the agencies to determine the proper Budget/Fiscal Year of the transactions. These tasks completed by 07/21/2017. Any that have NOT been corrected by that date will be deleted by SCO.

### Task 1: PO Vouchers

Voucher Accounting & Budget information will need to be corrected to be within the same FY as the Purchase Order Accounting and Budget information.

### Voucher Budget/Fiscal Year Information Out-of-Sync after being created from a Purchase Order

- Purchase Order is created
- Purchase Order is "successfully" Budget Checked with a Budget Date and Budget Reference of 2017 (Budget Date 06/30/2017 and Budget Reference of FY2017), respectively
- Purchase Order is "sourced" to a Voucher
- Voucher is created with a current Budget Fiscal Year (Accounting Date 07/01/2017 Budget Date 07/01/2017)

Identify Mismatches - Purchase Order and corresponding Voucher Mismatch

- Sort/Filter to look at Vouchers associated to Purchase Orders (Use Column BK PO ID to identify Vouchers with POs)
- The Purchase Order (Encumbrance) has a Budget Date (06/30/2017 or earlier) and Budget Reference (FY2017) for 2017 (Fields outlined in Blue).
- The Voucher has an Accounting Date (07/01/2017 or later) and a Budget Date (07/01/2017 or later), which is 2018 (Fields outlined in Green). Note This information coincides with the Date the Voucher was entered not the corresponding Purchase Order information.

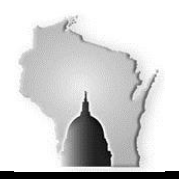

Wisconsin Department of Administration - Division of Executive Budget and Finance

| С        | D    | E       | F          | G          | н          | 1          | J        | к           | L      | М          | N         | 0         | Р     | Q          |
|----------|------|---------|------------|------------|------------|------------|----------|-------------|--------|------------|-----------|-----------|-------|------------|
|          |      |         |            |            |            |            | VCHR     |             | Acctg  |            | VCHR      | VCHR      | Budg  |            |
|          |      | VCHR    |            |            |            | VCHR       | Acctg LN | VCHR Disrib | LN     | PO Distrib | Distrib   | Acctg Ln  | et    | PO Distrib |
| Voucher  | VCHR | Distrib | VCHR Hdr   | VCHR Last  | VCHR Hdr   | Distrib    | Acctg    | Ln Budget   | Budget | LN         | Budget    | Budget    | Refer | LN Budget  |
| ID       | Line | LN      | Entered Dt | Updated Dt | Acctg Date | Acctg Date | Date     | Date        | Dt     | Budget Dt  | Reference | Reference | ence  | Reference  |
| 00161534 | 1    | 1       | 6/21/2017  | 6/21/2017  | 6/21/2017  | 6/21/2017  |          | 6/21/2017   |        | 7/5/2017   | FY2018    |           |       | FY2018     |
| 00161534 | 2    | 1       | 6/21/2017  | 6/21/2017  | 6/21/2017  | 6/21/2017  |          | 6/21/2017   |        | 7/5/2017   | FY2018    |           |       | FY2018     |
| 00161534 | 3    | 1       | 6/21/2017  | 6/21/2017  | 6/21/2017  | 6/21/2017  |          | 6/21/2017   |        | 7/5/2017   | FY2018    |           |       | FY2018     |
| 00161534 | 4    | 1       | 6/21/2017  | 6/21/2017  | 6/21/2017  | 6/21/2017  |          | 6/21/2017   |        | 7/5/2017   | FY2018    |           |       | FY2018     |
| 00161534 | 5    | 1       | 6/21/2017  | 6/21/2017  | 6/21/2017  | 6/21/2017  |          | 6/21/2017   |        | 7/5/2017   | FY2018    |           |       | FY2018     |
| 00162997 | 1    | 1       | 6/23/2017  | 6/23/2017  | 6/23/2017  | 6/23/2017  |          | 6/23/2017   |        | 7/1/2017   | FY2018    |           |       | FY2018     |
| 00162998 | 1    | 1       | 6/23/2017  | 6/23/2017  | 6/23/2017  | 6/23/2017  |          | 6/23/2017   |        | 7/1/2017   | FY2018    |           |       | FY2018     |

**Correcting Mismatches** - Purchase Order and corresponding Voucher Mismatch (corrections for these issues should be made on the Voucher)

- Navigate to the Voucher
- Press the Invoice Information tab and the following page will be shown:

Note – these screen shots depict a 2018 PO, with voucher 2017. Most corrections will be 2017 PO and 2018 voucher. Screen shots are solely for the purpose of showing where corrections need to be done on the voucher pages.

| Favorites  Main Mer  | nu 🔻 > Account     | s Payable  Voucher | rs 🔹 > Add/Update 🖣 | <ul> <li>Regular Entry</li> </ul> |            |              |          |   |
|----------------------|--------------------|--------------------|---------------------|-----------------------------------|------------|--------------|----------|---|
| Finance Pro          | duction            |                    |                     |                                   |            |              |          |   |
| Summary Related Docu | uments Invoice Int | formation Payments | Voucher Attributes  | Error Summary                     |            |              |          |   |
| Business Unit        | 37000              | Invoice            | • No 8977128        |                                   | Invoice To | otal         |          |   |
| Voucher ID           | 00161534           | Accounting [       | Date 06/21/2017     | 31                                |            | Line Total   | 4,826.75 |   |
| Voucher Style        | Regular Voucher    | *Pay Te            | rms 00              | 🔍 🛒 Due Now                       |            | *Currency    | USD      |   |
| Invoice Date         | 06/16/2017         | Basis Date T       | Type Inv Date       |                                   | M          | iscellaneous | 5        | P |
| Invoice Received     | 06/21/2017         |                    |                     |                                   |            | Freight      | Ţ        | P |
|                      | Brunswick Corpora  | ition              |                     |                                   |            | Total        | 4 926 75 |   |
| Supplier ID          | 000008358          |                    |                     |                                   |            | Difference   | 4,020.73 |   |
| ShortName            | BRUNSWICKC-001     |                    |                     |                                   |            |              | 0.00     |   |
| Location             | MAIN               |                    |                     |                                   |            |              |          |   |
| *Address             | 2                  |                    |                     |                                   |            |              |          |   |

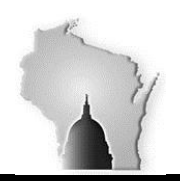

Wisconsin Department of Administration – Division of Executive Budget and Finance

 Update the Accounting Date from a Fiscal Year of 2017 (06/30/2017 or earlier) to Fiscal Year 2018 Date (07/01/2017 or later)

| Summary Related E | ocuments    | Invoice Ir  | nformation | Payments     | Voucher Attributes | Error Sur | mmary   |
|-------------------|-------------|-------------|------------|--------------|--------------------|-----------|---------|
|                   |             |             |            |              |                    |           |         |
| Business l        | nit 37000   |             |            | Invoice      | No 8977128         |           |         |
| Vouche            | ID 001618   | 534         |            | Accounting D | late 06/21/2017    | 31        |         |
| Voucher St        | yle Regula  | r Voucher   |            | *Pay Ter     | rms 00             | Q 🛒       | Due Now |
| Invoice D         | ate 06/16/2 | 017         |            | Basis Date T | ype Inv Date       |           |         |
| Invoice Receiv    | ed 06/21/2  | 017         |            |              |                    |           |         |
|                   | Bruns       | wick Corpor | ation      |              |                    |           |         |
| Supplie           | ID 000000   | 8358        |            |              |                    |           |         |
| ShortNa           | me BRUNS    | WICKC-001   |            |              |                    |           |         |
| Locat             | on MAIN     |             |            |              |                    |           |         |
| *Addr             | ss 2        |             |            |              |                    |           |         |
|                   |             |             |            |              |                    |           |         |

Update the Budget Date from a Fiscal Year of 2017 (06/30/2017 or earlier) to Fiscal Year 2018 Date (07/01/2017 or later)

| nvoice Lines 🕐                                                                             |                                                                        |                       |                                                                       |                                                                        |            |           |            |                                                      | Find   V          | iew All Firs | st 🕚 1 of 5 | Last         |
|--------------------------------------------------------------------------------------------|------------------------------------------------------------------------|-----------------------|-----------------------------------------------------------------------|------------------------------------------------------------------------|------------|-----------|------------|------------------------------------------------------|-------------------|--------------|-------------|--------------|
| Line 1<br>*Distribute by Q<br>Item<br>Quantity 1.<br>UOM E<br>Unit Price 4,<br>Line Amount | Copy Do<br>luantity [<br>0000<br>A<br>,469.00000<br>4,469<br>Calculate | жил<br>У<br>9.00      | SpeedChart<br>Ship To<br>Description<br>Packing Slip<br>Contract Info | LADNNH1185<br>1F60473LZ-ME JET 40<br>370004-017-P029-WQ1<br>01[1]0]0]3 | <b>4</b> S | EFIPER    | Purchas    | e Order<br>)00004925/1/1<br>e Receiver(s)<br>• Price |                   | On           | e Asset     | <b>+</b> . = |
| Distribution Lines     GL Chart Exchange                                                   | e Rate <u>S</u> tati                                                   | istics <u>A</u> ssets |                                                                       |                                                                        |            |           |            | Personalize   Fi                                     | nd   View All   🗖 | First        | ④ 1 of 1 ④  | Last         |
| Copy<br>Down Line                                                                          | PO Percent                                                             | Percent               | Merchandise Amt                                                       | Quantity                                                               |            | Affiliate | Fund Affil | OpenItem                                             | Budget Date       | Finalize     | PO Finalize | d            |
| •                                                                                          | 1                                                                      |                       | 4,469.00                                                              | 1.0000                                                                 | 2          | Q         | Q          |                                                      | 06/21/2017        |              | Ν           |              |
|                                                                                            |                                                                        |                       |                                                                       |                                                                        |            | <         |            |                                                      |                   |              |             | >            |

• Press Save.

Note – if the Invoice Date occurs after the Accounting Date, a "Warning Message" will be shown.

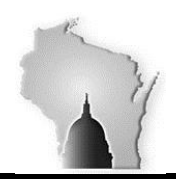

Wisconsin Department of Administration – Division of Executive Budget and Finance

Verify the Voucher has "passed" Budget Check, after batch process runs at 4AM, 9AM, 12PM, 3PM and 7PM
 Budget Status should say Valid

| Summary     | Related Documents          | Invoice Information           | Payments | Voucher Attributes            | Error Summary        |
|-------------|----------------------------|-------------------------------|----------|-------------------------------|----------------------|
| Busin       | ess Unit 37000             |                               |          | Invoice Date 06/              | 16/2017<br>77128     |
| Vouch       | er Style Regular           |                               |          | Invoice Total 4,              | 826.75 USD           |
| Supplie     | W6250 West<br>Fond du Lac, | Pioneer Road<br>WI 54935-5636 |          |                               |                      |
| Entr        | y Status Postable          |                               |          | Pay Terms D                   | ue Now               |
| Match       | h Status Matched           |                               |          | Voucher Source                | nline                |
| Approva     | I Status Pending           |                               |          | Origin O                      | NL                   |
| Pos         | t Status Unposted          |                               |          | Created On 06                 | 6/21/2017 3:11PM     |
|             |                            |                               |          | Created By RI                 | EUKESETUC            |
| Budge       | t Status Exceptions        |                               |          | Modified By R                 | EUKESETUC            |
| Budget Mise | <b>c Status</b> Valid      |                               |          | ERS Type No<br>Close Status O | ot Applicable<br>pen |
| *View       | Related Payment Inqu       | iry                           | ✓ Go     |                               |                      |

• Approve the Voucher

# Task 2: Non-PO Vouchers

Non-Purchase Order Voucher (Direct Voucher) with Budget/Fiscal Year Information Out-of-Sync

- Voucher is created with a current Accounting Date (Accounting Date (07/01/2017 or later)
- The Budget Date is the same as the Accounting Date (07/01/2017 or later)
- Agency decides Voucher should be a prior period transaction and updates the Accounting Date to prior Fiscal Year (06/30/2017)
- Agency doesn't update the Budget Date on the Voucher Distribution Line.
- Agency doesn't update the Budget Reference associated to the Voucher on the Distribution Line
- The Budget Date Budget Information doesn't match the Accounting Date and eventually the Budget to Actuals Ledger Information will be Out-of-Sync.

Identify Mismatches - Voucher Accounting/Budget Fiscal Year Mismatch

- Sort/Filter to look at Voucher(s) without Purchase Order information
- The Accounting Date is for Fiscal Year 2017 (06/30/2017 or earlier) and the Budget Date is for Fiscal Year 2018 (07/01/2017 or later)
- The Accounting Date is for Fiscal Year 2018 (07/01/2017 or later) and the Budget Date is for Fiscal Year 2017 (06/30/2017 or earlier)
- Bud Ref is FY2017 or FY2018 and doesn't match the Budget Fiscal Year and Accounting Fiscal Year

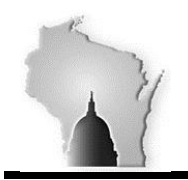

Wisconsin Department of Administration – Division of Executive Budget and Finance

**Correcting Mismatches** – The vouchers Budget and Accounting Fiscal Year related information (Expenses) needs to be updated to coincide to post to the same year in the Budget and Actuals Ledgers.

- Navigate to the Voucher.
- Press the Invoice Information Icon and the following page will be shown:

Note – Screen shots are solely for the purpose of showing where corrections need to be done on the voucher pages.

| ,                      | Invoice information | Payments    Voucher Attributes | Error Summary      |               |          |
|------------------------|---------------------|--------------------------------|--------------------|---------------|----------|
| Business Unit 4320     | 0                   | Invoice No 432-002 JULY        |                    | Invoice Total |          |
| Voucher ID 0000        | 1346                | Accounting Date 06/15/2017     | 31                 | Line Total    | 6,695.21 |
| Voucher Style Regu     | lar Voucher         | *Pay Terms 23D                 | Q, mail Schd23Davs | *Currency     | USD C    |
| Invoice Date 06/06     | 2017                | Basis Date Type Inv Date       | ,                  | Miscellaneous | 5        |
| Invoice Received 06/06 | 2017                |                                |                    | Freight       | <u>,</u> |
| Corb                   | en Building A LLC   |                                |                    | Tatal         | 0.005.04 |
| Supplier ID 00000      | 22598 🔍             |                                |                    | Difference    | 0.00     |
| ShortName CORE         | EN BUI-001 🔍        |                                |                    |               | 0.00     |
| Location MAIN          | 0                   |                                |                    |               |          |
| *Address 2             | Q                   |                                |                    |               |          |
| Save                   |                     | Action                         | ✓                  | Run Calculate | Prin     |
|                        |                     |                                |                    |               |          |
|                        |                     |                                |                    |               |          |

| Business Unit    | 43200             |     | Invoice No      | 432-002 JULY |     |            |
|------------------|-------------------|-----|-----------------|--------------|-----|------------|
| Voucher ID       | 00001346          |     | Accounting Date | 06/15/2017   | 31  |            |
| Voucher Style    | Regular Voucher   |     | *Pay Terms      | 23D          | Q 📻 | Schd23Days |
| Invoice Date     | 06/06/2017        | 31  | Basis Date Type | Inv Date     |     |            |
| Invoice Received | 06/06/2017        | 31  |                 |              |     |            |
|                  | Corben Building A | LLC |                 |              |     |            |
| Supplier ID      | 0000022598        | Q   |                 |              |     |            |
| ShortName        | CORBEN BUI-001    | Q   |                 |              |     |            |
| Location         | MAIN              | Q   |                 |              |     |            |
| *Address         | 2                 | Q   |                 |              |     |            |

• View the Distribution Line Information. The Budget Reference (Bud Ref)

| Invoice Lines 🕐                        |                    |                  |               |                   |         |         |               |   |                   | Find     |
|----------------------------------------|--------------------|------------------|---------------|-------------------|---------|---------|---------------|---|-------------------|----------|
| Line<br>*Distribute by                 | 1 Copy Down        |                  | SpeedC<br>Shi | hart<br>p To MADP | ANBOA   | 2<br>2  |               |   |                   |          |
| Item                                   |                    | Q                | Descrip       | tion JULY I       | RENT    |         |               |   |                   |          |
| Quantity                               | 1.0000             |                  | Packing       | Slip              |         |         |               |   |                   |          |
| UOM                                    |                    | Q                |               |                   |         |         |               |   |                   |          |
| Unit Price                             | 6,695.21000        |                  |               |                   |         |         |               |   |                   |          |
| Line Amount                            | 6,695.21           | ]                |               |                   |         |         |               |   |                   |          |
|                                        | Calculate          |                  |               |                   |         |         |               |   |                   |          |
| <ul> <li>Distribution Lines</li> </ul> |                    |                  |               |                   |         |         |               | P | ersonalize   Find | View All |
| GL Chart Exchar                        | nge Rate Statistic | s <u>A</u> ssets |               |                   |         |         |               |   |                   |          |
| Copy<br>Down Line                      | Merchandise Am     | t Quantity       |               | *GL Unit          | Bud Ref | Fund    | Appropriation |   | Dept              | Account  |
| •                                      | 1 1,339.           | 05               | 1.0000        | 43200 🔍           | FY2018  | 10000 🔍 | 13100         | Q | 432000000 🔍       | 7420000  |
|                                        |                    |                  |               | <                 |         |         |               |   |                   |          |

FY2017 Year-End Processes Accounts Payable

6/28/2017

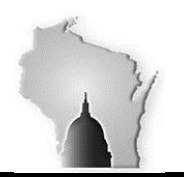

Wisconsin Department of Administration – Division of Executive Budget and Finance

#### • The Budget Date

| Invoice Lines 👔                        |                             |                              |             |             |           |            |                      | Find   View All | Fi                 |
|----------------------------------------|-----------------------------|------------------------------|-------------|-------------|-----------|------------|----------------------|-----------------|--------------------|
| Line<br>*Distribute by<br>Item         | 1 Copy Down<br>Amount V     | SpeedCh<br>Ship<br>Descripti | To MADPANBO | Q<br>A Q    |           |            |                      |                 | <b>O</b> I<br>Work |
| Quantity<br>UOM<br>Unit Price          | 1.0000<br>6,695.21000       | Packing S                    | Slip        |             |           |            |                      |                 |                    |
| Line Amount                            | 6,695.21<br>Calculate       |                              |             |             |           |            |                      |                 |                    |
| <ul> <li>Distribution Lines</li> </ul> |                             |                              |             |             |           | Persona    | lize   Find   View A | AII   💷   🔜     | Firs               |
| GL Chart Exchar                        | ige Rate <u>S</u> tatistics | Assets                       |             |             |           |            |                      |                 |                    |
| Copy<br>Down Line                      | Merchandise Amt             | Quantity C                   | Category    | Subcategory | Affiliate | Fund Affil | OpenItem             | Budget Date     |                    |
| ±. =                                   | 1 1,339.05                  | 1.0000                       | ٩           | ٩           | ٩         | Q          | Q                    | 07/01/2017      |                    |

#### Press Save.

Note – if the Invoice Date occurs after the Accounting Date, a "Warning Message" will be shown.

### • Verify the Voucher has passed Budget Check, after batch processes run at 4AM, 9AM, 12PM, 3PM and 7PM.

| Favorites - | Mai      | n Menu 🔻      | > Accounts  | s Payable | > Vou    | chers 🔻          | > Add/Upo     | date 🔻  | > F      | Regular E |
|-------------|----------|---------------|-------------|-----------|----------|------------------|---------------|---------|----------|-----------|
| Fir         | nance    | Production    | ı           |           |          |                  |               |         |          |           |
|             | D.L.(    |               |             |           | D (      |                  | 1 44121       |         |          |           |
| Summary     | Related  | d Documents   | Invoice int | ormation  | Payments | s    <u>v</u> ou | cher Attribut | es      | Error S  | ummary    |
| Busine      | ss Unit  | 43500         |             |           |          | Inv              | voice Date    | 06/07/2 | 2017     |           |
| Vou         | cher ID  | 00134722      |             |           |          |                  | Invoice No    | 455-0   | 000005   | 284       |
| Vouche      | er Style | Regular       |             |           |          | In               | voice Total   | 95,35   | 53.55    | USD       |
| Supplie     | r Name   | Department of | Justice     |           |          |                  |               |         |          |           |
|             |          | 17 W Main St  |             |           |          |                  |               |         |          |           |
|             |          | Madison, WI 5 | 53703       |           |          |                  |               |         |          |           |
| Entry       | Status   | Postable      |             |           |          |                  | Pav Terms     | Due l   | Now      |           |
| Match       | Status   | No Match      |             | Approval  | History  | Voud             | her Source    | Billing | g Voucl  | ners      |
| Approval    | Status   | Approved      |             |           |          |                  | Origin        | ONL     |          |           |
| Post        | t Status | Unposted      |             |           |          |                  | Created On    | 06/08   | 3/2017   | 12:02PM   |
|             |          |               |             |           |          |                  | Created By    | HAW     | KIKDM    | SU        |
|             |          |               |             |           |          | L                | .ast Update   | 06/23   | 3/2017   | 2:48PM    |
| Budget      | Status   | Valid         |             |           |          | r                | Nodified By   | NELS    | SOSHJ    | SV        |
|             |          |               |             |           |          |                  |               | Billing | g Invoic | е         |
|             |          |               |             |           |          |                  | ERS Type      | Not A   | pplicat  | ole       |
| Budget Misc | Status   | Valid         |             |           |          | С                | lose Status   | Open    | 1        |           |
| *View F     | Related  | Payment Inqui | ry          |           | ✓ Go     |                  |               |         |          |           |
|             |          |               |             |           |          |                  |               |         |          |           |

• Approve the Voucher

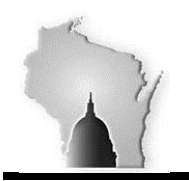

Wisconsin Department of Administration - Division of Executive Budget and Finance

### **Optional Verification of Scenarios:**

- Navigate to the Voucher and verify the Voucher has successfully "Posted" and the Accounting Entries are correct:
  - Accounts Payable >Review Accounts Payable Info >Vouchers >Accounting Entries
  - Enter your BU, Voucher ID
    - On the Main information tab, look at the Accounting Date

|             |                  | •                |
|-------------|------------------|------------------|
| Favorites - | Main Menu 👻 >    | Accounts Payable |
| Fi          | nance Production |                  |

#### Voucher Accounting Entries

Accounting Information

Accounting Information

| *Business Unit 76506                            |                                      | Voucher ID 0000                                    | 0510 QZ    | 0761980 2019            | Q                              |          |  |  |  |  |
|-------------------------------------------------|--------------------------------------|----------------------------------------------------|------------|-------------------------|--------------------------------|----------|--|--|--|--|
| *Accounting Line View Option Standard           | $\checkmark$                         | Invoice Date 06/0                                  | 7/2017     | Show Foreign Currency   |                                |          |  |  |  |  |
| Supplier ID 0000015166                          |                                      |                                                    |            | *Sort By Po             | sting Process 🗸                |          |  |  |  |  |
| Supplier Name Journal Sentinel Inc Search Reset |                                      |                                                    |            |                         |                                |          |  |  |  |  |
| Accounting Information                          |                                      |                                                    |            |                         | Find   View All First 🕚 1 of 2 | 2 🕑 Last |  |  |  |  |
| Posting Process AP Accrual                      |                                      | GL Dist Status Distributed Posting Date 06/19/2017 |            |                         |                                |          |  |  |  |  |
|                                                 | _                                    |                                                    | Personaliz | e   Find   View All   💷 | First 🕚 1-2 of 2 🕑 Last        |          |  |  |  |  |
| Main Information Chartfields Journal            | Main Information Chartfields Journal |                                                    |            |                         |                                |          |  |  |  |  |
| Description                                     | Monetary Amount                      | Currency Code                                      | Ledger     | GL Unit                 | Accounting Date                |          |  |  |  |  |
| Accounts Payable                                | -156.45                              | USD                                                | ACTUALS    | 76500                   | 06/19/2017                     |          |  |  |  |  |
| 1yr 7day sub exp 06/07/2019                     | USD                                  | ACTUALS                                            | 76500      | 06/19/2017              |                                |          |  |  |  |  |

### • On the Chartfields tab, look at the Bud Ref

Find | View All First 4 1 of 2 Last

| Posting Process AP Accrual |                                                              |                     |            |           | GL Dist Status Distributed |            |         |                 | Posting Date 06/19/2017 |         |                  |         |    |
|----------------------------|--------------------------------------------------------------|---------------------|------------|-----------|----------------------------|------------|---------|-----------------|-------------------------|---------|------------------|---------|----|
|                            | Personalize   Find   View All   🖾   🧱 First 🚯 1-2 of 2 🚯 Las |                     |            |           |                            |            |         |                 |                         |         | 🕑 Last           |         |    |
| т                          | ax Authority                                                 | Budget<br>Reference | <u>0</u> 0 | Fund Code | Appropriation              | Department | Account | Program<br>Code | Operating Unit          | Product | PC Business Unit | Project | Ac |
| ľ                          |                                                              | FY2018              |            | 10000     | 10400                      | 7650050000 | 2000000 |                 |                         |         |                  |         |    |
|                            |                                                              | FY2018              |            | 10000     | 10400                      | 7650050000 | 7810000 |                 |                         |         |                  |         |    |

#### • On the Journal tab, look at the Budget Date

Find | View All First 🕙 1 of 2 🕑 Last

| Posting Process       |               | G            | GL Dist Status Dist | ributed   | Posting      | Posting Date 06/19/2017   |                 |                   |  |
|-----------------------|---------------|--------------|---------------------|-----------|--------------|---------------------------|-----------------|-------------------|--|
|                       |               |              |                     |           | Pers         | onalize   Find   View All | 🗷   📑 👘 First 🤇 | 🐠 1-2 of 2 🕑 Last |  |
| Main Information Char | tfields Journ | al 💷         |                     |           |              |                           |                 |                   |  |
| Journal ID            | Line          | Journal Date | Doc Туре            | Doc SeqNb | Doc Seq Date | Budget Date               | Budget Status   | Primary           |  |
| AP00356852            | 1             | 06/19/2017   |                     |           |              | 06/19/2017                | v               | Y                 |  |
| AP00356852            | 5             | 06/19/2017   |                     |           |              | 07/01/2017                | w               | Y                 |  |

9

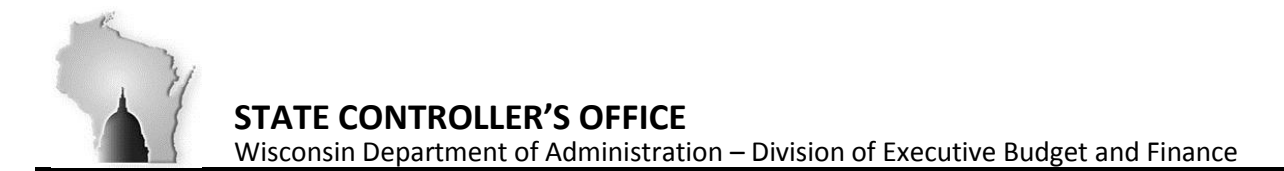

# **Task 3: Paid Vouchers**

Vouchers that have already been Paid will require SCO assistance. If the voucher has Accounting/Budget Date and/or Budget Reference discrepancies SCO will need to make a correcting entry. The agency will need to provide the invoice number, correct Accounting & Budget Dates (as well as Budget Reference) for the correcting entry to made, to keep the FY transactions in sync. SCO will only be making the corrections, by agency once (after the agency deadline).

Please contact Kim Sell or Sara Schwoch for assistance with any of the Accounts Payable tasks.

10